Wireless Access Instructions

1. Campus guest will select and connect to wireless network named "CSU-Guest"

2. Next campus guest will launch their web browser and image #1 below will display.

3. Guest will then need to register to obtain a guest username and password by clicking on "Need an account? Click Here". (Seen in image#1)

Image #1

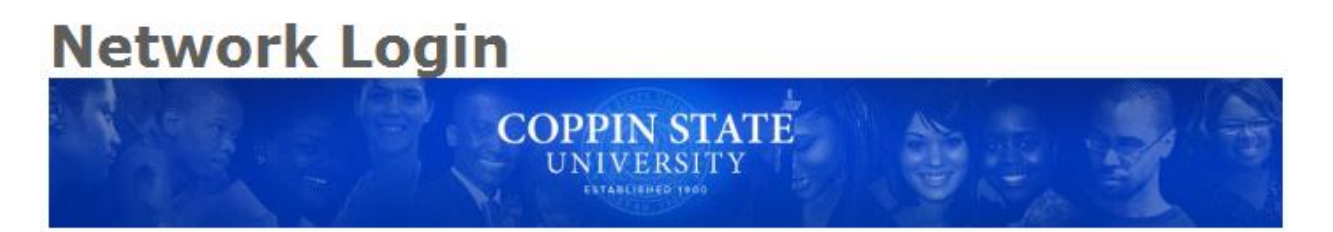

Please login to the Coppin Guest network using your visitor username and password.

| Network Login |                                  |  |
|---------------|----------------------------------|--|
| * Username:   |                                  |  |
| * Password:   |                                  |  |
| * Terms:      | I accept the <u>terms of use</u> |  |
|               | 🖌 Log In                         |  |

\* required field

Need an account? Click Here

4. Once guest click on "Need an account? Click Here" they will be directed to the guest registration page (image #2). Here guest will enter their name and valid email address accept the terms of use and click register.

Image #2

## **Guest Registration**

| COPPIN STATE<br>UNIVERSITY |  | - | -   |
|----------------------------|--|---|-----|
| I STARDARD 1980            |  |   | - A |

Please complete the form below to gain access to the network.

| Visitor Registration |                                                                                                    |  |  |
|----------------------|----------------------------------------------------------------------------------------------------|--|--|
| * Your Name:         | Please enter your full name.                                                                                                    |  |  |
| * Email Address:     | Please enter a valid email address. This will become your username to log into the network.                                                                                            |  |  |
| * Confirm:           | I accept the Terms of Use                                                                                                    |  |  |
|                      | UNAUTHORIZED ACCESS to the Coppin State University<br>(CSU) Network Services is in violation of Article<br>27, Sections 45A and 146 of the Annotated Code of<br>the State of Maryland. |  |  |
|                      | Register                                                                                                    |  |  |

\* required field

Already have an account? Sign In

5. Once guest click register image #3 will display, guest will then click "Log In" to connect to wireless.

## Image #3

## **Guest Registration Receipt**

The details for your guest account are shown below.

| Visitor Registration Receipt |                                    |  |
|------------------------------|------------------------------------|--|
| Visitor's Name:              | John Smith                         |  |
| Account Username:            | Smith@me.com                       |  |
| Visitor Password:            | o0679617 🕜                         |  |
| Activation Time:             | Tuesday, 13 August 2013, 5:14 PM   |  |
| Expiration Time:             | Wednesday, 14 August 2013, 5:14 PM |  |
| 🖌 Log In                     |                                    |  |
| Download account details     |                                    |  |

ben print window

## Click Login button above to continue